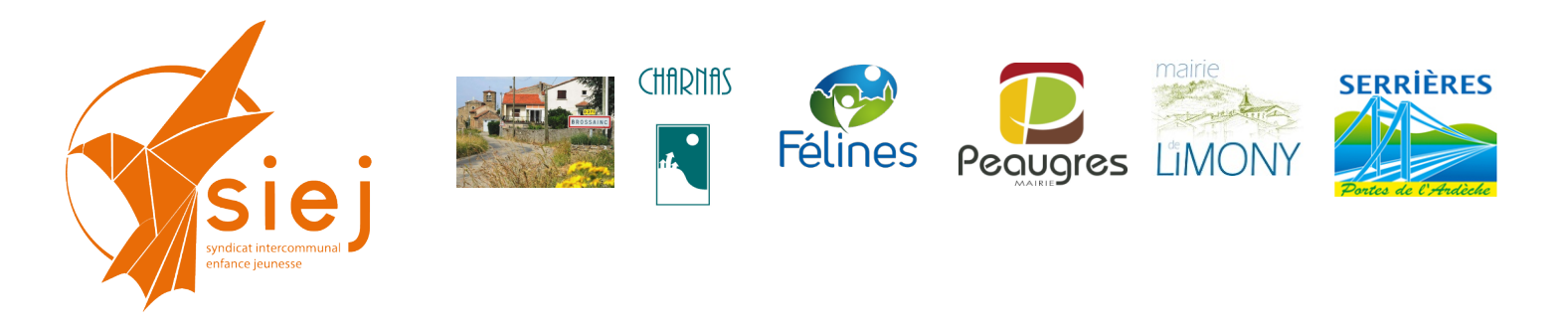

# Portail Familles des services périscolaires et extra-scolaires Tutoriel communication aux familles

## Envoi de messages aux familles

## A partir de la page d'accueil : aller sur le menu ACTION puis Communication

|     | R BLenfance                                                      | 18 Recherche                                        | 🎎 🛔 🖊 Mgoutagneux - 🔒 |
|-----|------------------------------------------------------------------|-----------------------------------------------------|-----------------------|
| ÷   | Accueil Communication 🗶                                          |                                                     |                       |
| 100 | Communication                                                    |                                                     |                       |
|     | Ultracione des communications                                    |                                                     |                       |
|     |                                                                  |                                                     |                       |
|     | Paramètres de la recherche                                       |                                                     |                       |
| ×   | Etablissement CHARNAS                                            |                                                     |                       |
| P   | <ul> <li>Recherche par activité</li> </ul>                       | Activité(s)                                         |                       |
| ×   | Recherche par scolarité                                          |                                                     |                       |
| 6   | Personnel de l'établissement                                     | Classe(s) Tous (6) -                                |                       |
|     | Recherche par activité adulte                                    | Rechercher                                          |                       |
| đ   |                                                                  | Classe 41 MICAL Gladys                              |                       |
| E   | Recherche avancée                                                | Classe 42 BOUCHER Sandrine                          |                       |
|     | Decembers Pfe & Is fee Up                                        | Classe 43 SCHOLL Julien Classe 44 GRARDET Charlotte |                       |
| -   | Parametres lies a la ramilie                                     | Classe 45 AVELAS Antonio                            |                       |
| _   | Paramètres liés à l'enfant                                       | NON AFFECTE                                         |                       |
| Ø   | Deremètres liée à la festuration                                 |                                                     |                       |
| *   |                                                                  |                                                     |                       |
| 8   | Inclure les families n'avant pas le mode de communication choisi | O. Berherrher                                       |                       |
|     |                                                                  |                                                     |                       |
|     |                                                                  |                                                     |                       |
|     | Résultat de la recherche (Aucun résultat                         |                                                     |                       |
|     | Tous     Famille                                                 | Responsable 1                                       | Responsable 2         |
|     |                                                                  |                                                     |                       |

Pour un envoi à toutes les classes, sélectionner toutes les classes puis « rechercher »

| RI enfance        | <u></u>                                                                                        | Recherche                                                                                                    |  |  |  |
|-------------------|------------------------------------------------------------------------------------------------|----------------------------------------------------------------------------------------------------|--|--|--|
| Accueil           | Accueil Activités établissement 🗶 Activité Limony Repas - LIMONY - Ecole publique 🗶 Rapports 🗶 |                                                                                                    |  |  |  |
| a Familles        | Reports / Bordereau CAF                                                                        |                                                                                                    |  |  |  |
| Enfants           | Créer un bordereau                                                                             |                                                                                                    |  |  |  |
| Organismes Tiers  |                                                                                                |                                                                                                    |  |  |  |
| Personnels        | Emetteur*                                                                                      | Année*                                                                                                    |  |  |  |
| Gestion Scolarité |                                                                                                |                                                                                                    |  |  |  |
| Administration    |                                                                                                |                                                                                                    |  |  |  |
| Actions           |                                                                                                |                                                                                                    |  |  |  |
| Facturation       | Liste des bordereaux CAF                                                                       |                                                                                                    |  |  |  |
| Encalssement      | Nom LIMONY - janvier 2022                                                                      | Début         Fin         Date de création         Etat         Action           1 janv. 2022         31 janv. 2022         21 févr. 2022         A vérifier              4.2             1 |  |  |  |
| Post-Facturation  |                                                                                                |                                                                                                    |  |  |  |

Pour un envoi à toutes les classes, sélectionner toutes les classes puis « rechercher »

### Cocher « Tous » puis aller en bas de page pour écrire votre message

| Résultat de la recherche (nombre de résultats 102 |      |         |           |       |               |  |
|---------------------------------------------------|------|---------|-----------|-------|---------------|--|
| Tous                                              |      | Famille | Responsat | ole 1 | Responsable 2 |  |
|                                                   | ADA  |         | katou7    |       |               |  |
|                                                   | AH Y |         | jean-y    |       |               |  |
|                                                   | AND  |         | carole    |       | carole        |  |
|                                                   | ARG  |         | mickal    |       | micka         |  |
|                                                   | BAS  |         | leador    |       | jc.bas        |  |
|                                                   | BAUI |         | eric.ju   |       |               |  |
|                                                   | BELC |         | maeva     |       | maevi         |  |
|                                                   | BERM |         | fabien    |       | fabier        |  |
|                                                   | BLA: | 7       | yannic    |       | soleni        |  |
|                                                   | вон  |         | kathlin   |       | kevin.        |  |
| -                                                 | 805' |         | amelie    |       | nel vi        |  |

Pour un envoi à un classe, sélectionner uniquement une classe, sélectionner une classe puis <u>« rechercher »</u>

Cocher « Tous » puis aller en bas de page pour écrire votre message

Pour d'autres modes d'envoi, se référer aux pages en fin de tutoriel (pages 5 et suivantes)

L'email d'envoi n'est pas celui de la commune mais l'adresse « nepasrepondre@gestionenfance.com »

Il est conseillé d'inscrire en préfixe de l'objet : [périscolaire « votrecommune »] pour que les familles repère bien votre message.

| Contenu de la communication |                                                                                                    |
|-----------------------------|----------------------------------------------------------------------------------------------------|
| Expéditeur                  | nepaseponde@gesionenlance.com                                                                                                    |
| Sujet                       | jośniosław Charnad messágii Ontomaton                                                                                                    |
| Pièces jointes              | Ausure pièce jointe                                                                                                    |
|                             | Ajouter votre signature                                                                                                    |
| Texte                       | Police - Formats - Taile - B I U A DM M D C G M                                                                                                    |
|                             | teorpou.<br>Nou vou rappelorio que las inscriptions à la garderie et la cantine peuvent être faites via le portail Familles jusqu'à jusqi soir minuit pour la semaine prochaine. |
|                             | Len ves le portail : https://www.siej.htle-portail-familie-2/                                                                                                    |
|                             | Ban bucklahment.<br>La comunita de QADQA                                                                                                    |
|                             |                                                                                                    |
|                             |                                                                                                    |
|                             |                                                                                                    |
|                             |                                                                                                    |
|                             |                                                                                                    |
|                             |                                                                                                    |
|                             |                                                                                                    |
|                             |                                                                                                    |
|                             |                                                                                                    |
|                             | Characters:0 Work:0                                                                                                    |
|                             |                                                                                                    |
|                             | shink menu >                                                                                                    |

## Envoi du code abonné à une famille

Chaque famille a besoin d'un <u>code abonné pour s'enregistrer sur le portail</u>. Ce code peut être envoyé à partir du module de communication ou du compte de la famille

✓ à partir du compte de la famille, aller sur <u>« communication »</u> :

| E 🕅 BLenfance       | $\geq$                                |                                                                 |                              | Recherche                            |   |
|---------------------|---------------------------------------|-----------------------------------------------------------------|------------------------------|--------------------------------------|---|
| Accueil             | Accueil Famille TEST X                |                                                                 |                              |                                      |   |
| 10 Families         | Gestion des families / Famille TEST   |                                                                 |                              |                                      |   |
| Enfants             | Relevé des opérations Prélèvements    | Factures non soldées Documents Régularisation Facturation libre | Devis Acomptes Communication | Archiver Imprimer                    |   |
| Organismes Tiers    | Données communes à la famille         |                                                                 |                              |                                      |   |
| Y Personnels        | Responsable 1                         |                                                                 |                              |                                      |   |
| 🞓 Gestion Scolarité | Informations de base                  |                                                                 |                              |                                      |   |
| X Administration    | Civilte *                             | Madame                                                          | Qualté                       | Mère                                 | × |
| Actions             | Nom *                                 | TEST                                                            | Situation familiale          | -                                    | ~ |
| J Facturation       | Prénom *                              | Portail                                                         | Téléphone                    | 06 48 09 23 57                       |   |
| Encatssement        |                                       |                                                                 | Téléphone portable           | Ost det set det                      |   |
| Post-Facturation    |                                       |                                                                 | Adresse *                    | 36 PLACE DE L EGLISE                 |   |
| Rapports            |                                       |                                                                 |                              | 07340 PEAUGRES                       |   |
| Portall             |                                       |                                                                 |                              | Activity addresse 🗸                  |   |
| 📌 crèche            |                                       |                                                                 |                              | Adresse de facturation et de relance |   |
| Alde                | Activités Agenda                      |                                                                 |                              |                                      |   |
|                     | Informations complémentaires          |                                                                 |                              |                                      |   |
|                     | informatione complémentaires (compte  | nure Av                                                         |                              |                                      |   |
|                     | informations complementaires (comptai | omite)                                                          |                              |                                      |   |
|                     | Informations bancaires                |                                                                 |                              |                                      |   |

✓ Sélectionner la famille dans la liste affichée et saisisser le message type suivant :

| levé des opération:                                    | s Prélèvements       | Factures non sol     | sées Documents Régularisation Facturation libre Devis                                                                              | Acomptes                             |                                 |             |  |
|--------------------------------------------------------|----------------------|----------------------|----------------------------------------------------------------------------------------------------|--------------------------------------|---------------------------------|-------------|--|
| storique des comm                                      | nunications          |                      |                                                                                                    |                                      |                                 |             |  |
| ato dos mombros                                        | a do lo fomillo nouv | ant âtra contactás   |                                                                                                    |                                      |                                 |             |  |
| Liste des membres de la famille pouvant être contactés |                      |                      |                                                                                                    |                                      |                                 |             |  |
| Tous                                                   | Туре                 | TEST Portail         | Membre de la famille                                                                                                    | mou                                  | tanneux@zack/s.net              | Coordonnées |  |
|                                                        |                      |                      |                                                                                                    | 1900                                 |                                 |             |  |
|                                                        |                      |                      |                                                                                                    |                                      |                                 |             |  |
| ontenu de la com                                       | nmunication          |                      |                                                                                                    |                                      |                                 |             |  |
|                                                        |                      | Expéditeur           | epasrepondre@gestionenfance.com                                                                                                    |                                      |                                 |             |  |
|                                                        |                      | 0                    | Recevoir une copie du premier email envoyé                                                                                         |                                      |                                 |             |  |
|                                                        |                      | Sujet <mark>F</mark> | ériscolare Commune de code abonné accès au Portal                                                                                  |                                      |                                 |             |  |
|                                                        | Pie                  | èces jointes 🛛 🧷     | Aucune pièce jointe                                                                                                    |                                      |                                 |             |  |
|                                                        |                      | 0                    | Ajouter votre signature                                                                                                    |                                      |                                 |             |  |
|                                                        |                      | Texte                | Police - Formats - Taille - B I U A                                                                                                |                                      |                                 |             |  |
|                                                        |                      | В                    | anjour,                                                                                                    |                                      | ^                               |             |  |
|                                                        |                      | L                    | es réservations de garderie et/ou cantine de votre(vos) enfant(s) s'effectuent à partir<br>tps://www.siej.fr/le-portail-familie-2/ | du portail familles du Syndicat Inte | rcommunal Enfance et Jeunesse : |             |  |
|                                                        |                      | U                    | n tutoriel est disponible en page d'accueil du portail.                                                                            |                                      |                                 |             |  |
|                                                        |                      | N                    | ous restons à votre disposition pour tout renseignement complémentaire.                                                            |                                      |                                 |             |  |
|                                                        |                      | c                    | a commune de                                                                                                    |                                      |                                 |             |  |
|                                                        |                      |                      |                                                                                                    |                                      | Characters : 516 Words : 75     |             |  |
|                                                        |                      |                      | Police - Formats - Taille - B I U A                                                                                                |                                      |                                 |             |  |
|                                                        |                      |                      |                                                                                                    |                                      |                                 |             |  |
|                                                        |                      |                      |                                                                                                    |                                      |                                 |             |  |
|                                                        |                      |                      |                                                                                                    |                                      |                                 |             |  |
|                                                        |                      |                      |                                                                                                    |                                      |                                 |             |  |
|                                                        |                      |                      |                                                                                                    |                                      |                                 |             |  |
|                                                        |                      |                      |                                                                                                    |                                      |                                 |             |  |
|                                                        |                      |                      |                                                                                                    |                                      |                                 |             |  |
|                                                        |                      |                      |                                                                                                    |                                      | Characters : 703 Words : 103    |             |  |

copier-coller le message type (voir page suivante) puis effectuer la mise en page et ajouter les éléments complémentaires propre à votre message. Dans tous les cas, votre message doit contenir le mot clef [identifiantPortail] pour délivrer le code abonné à la famille.

Message à recopier dans la boite de dialogue :

#### Bonjour,

Les réservations de garderie et/ou cantine de votre(vos) enfant(s) s'effectuent à partir du portail familles du Syndicat Intercommunal Enfance et Jeunesse :

https://www.siej.fr/le-portail-famille-2/

Lors de votre première connexion, vous devez « créer votre compte » et inscrire un identifiant personnel " Code abonné Famille " :

#### [identifiantPortail]

Un tutoriel est disponible en page d'accueil du portail.

Nous restons à votre disposition pour tout renseignement complémentaire.

Cordialement,

La commune de ....

## <u>Contact</u>: Syndicat Intercommunal Enfance et Jeunesse 36 place de l'Eglise 07 340 PEAUGRES LES SERVICES AUX FAMILLES : PORTALI MIS EN PLACE AVEC LE

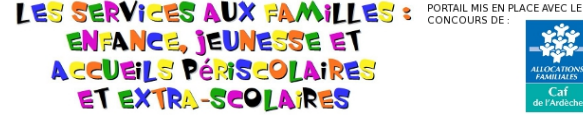